# SDK Web-интерфейса модуля KBX-3D

Руководство пользователя

Версия 2.00

09 Ноября 2015

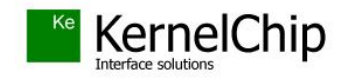

#### История документа:

Данный документ соответствует версии SDK v.2 и выше, если иное не оговорено отдельно.

| Версия | Дата           | Описание                                                             |  |
|--------|----------------|----------------------------------------------------------------------|--|
| 2.0    | 09 Ноября 2015 | Обновление SDK до версии 2 с учетом выпуска обновления прошивки Da02 |  |
| 1.0    | 13 Июня 2015   | Исходная версия документа                                            |  |

## Содержание

| Таблица совместимости          | .4 |
|--------------------------------|----|
| Описание процесса работы с SDK | .5 |

### Таблица совместимости

Таблица ниже показывает совместимость той или иной версии SDK Web-интерфейса модуля KBX-3D с различными версиями внутреннего программного обеспечения модуля (прошивка).

| Donoug SDV | Версия "прошивки" модуля KBX-3D |              |  |  |
|------------|---------------------------------|--------------|--|--|
| Берсия ЗДК | Da01                            | Da02         |  |  |
| 1.0        | $\checkmark$                    |              |  |  |
| 2.0        |                                 | $\checkmark$ |  |  |
|            |                                 |              |  |  |

Условные обозначения:

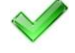

- рекомендуемая (совместимая) комбинация

Если ваш модуль оснащен устаревшей версией "прошивки", не указанной в таблице выше, рекомендуется обновить прошивку модуля по последней версии. Пакет обновления и инструкции по установке можно найти на странице модуля:

#### http://kernelchip.ru/KBX-3D.php

Пакет SDK протестирован на корректную работу под OC Windows XP / 7. При работе под Windows 7 требуется запуск приложения с правами Администратора.

### Описание процесса работы с SDK

Процесс редактирования / изменения Web интерфейса модуля представляет собой следующий набор операций:

- Модификация исходного кода штатного Web-интерфейса модуля, поставляемого в качестве примера в составе SDK. Модификация подразумевает редактирование кода исходных страниц на языках HTML и JavaScript, добавление / удаление HTML страниц, графических изображений и других компонентов
- Компиляция (сборка) обновленного интерфейса в виде файла в специальном формате
- Загрузка полученного файла (образа) интерфейса в энергонезависимую память модуля через браузер по сети

Для того чтобы модернизировать Web-интерфейс модуля необходимо скачать последнюю версию пакета SDK и возможно, обновить "прошивку" модуля по последней версии, если текущая прошивка не совместима с используемой версией SDK.

Пакет SDK содержит в своем составе следующие компоненты:

- программа-компилятор интерфейса (*WiBuilder.exe*)
- командный файл для запуска процесса компиляции (*KBX-3D\_RUN.bat*)
- рабочая директория с примером Web-интерфейса. Именно от этого примера, представляющим собой полную копию штатного интерфейса, и следует отталкиваться при создании своего собственного интерфейса. Для модуля KBX-3D директория называется /KBX-3D\_Web.
- ряд вспомогательных и сервисных компонентов

Рассмотрим на примере как произвести редактирование, сборку и загрузку Web-интерфейса для модуля KBX-3D.

Как уже было упомянуто выше, все файлы для Web страниц модуля находятся в директории *KBX-3D\_Web*. Те страницы, которые находятся в директории /KBX-3D\_*Web/protect* будут требовать ввода пароля от пользователя при попытке доступа к этим странницам. В противном случае, т.е. файлы расположены в корне директории, пароль доступа не запрашивается. После завершения редактирования кода страниц, добавления / удаления новых страниц или графических элементов, необходимо скомпилировать результирующий файл (образ) интерфейса, который будет загружаться в память модуля.

Для этого необходимо запустить файл *КВХ-3D\_RUN.bat*.

Сборка интерфейса занимает считанные секунды. В результате должно появится следующее информационное сообщение, сигнализирующее об успешности сборки Web-интерфейса.

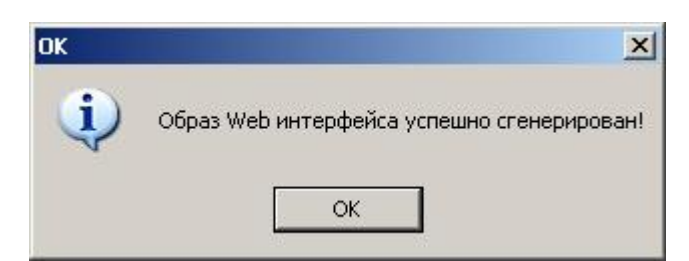

В итоге в корневой директории пакета должен появится скомпилированный образ интерфейса с именем *WI.bin* 

Следует обратить внимание на тот факт, что размер памяти модуля лимитирован и в результате размер образа Web-интерфейса ограничен величиной в 60 КБ. Если в процессе компиляции вы получили сообщение подобного вида:

| Size Erro         | ×                                                                                |  |  |  |
|-------------------|----------------------------------------------------------------------------------|--|--|--|
|                   | Размер полученного файла Web интерфейса слишком большой (ограничение: 60 КБ).    |  |  |  |
| $\mathbf{\omega}$ | Текущий размер: 100553 Байт.                                                     |  |  |  |
|                   | Попробуйте уменьшить размер графических изображений или оптимизировать HTML код. |  |  |  |
|                   |                                                                                  |  |  |  |
|                   |                                                                                  |  |  |  |

Рис. Сообщение компилятора о превышении допустимого размера Web-интерфейса

То это означает, что следует принять меры по уменьшению суммарного размера компонентов интерфейса. Особое внимание следует обратить на графические изображения. Образ интерфейса с превышением разрешенного размера настоятельно не рекомендуется к загрузке в память модуля.

После того как образ был успешно скомпилирован, его следует загрузить в память модуля. Для загрузки нового образа, следует использовать специальный загрузочный Web интерфейс, всегда доступный по умолчанию по адресу: <u>http://192.168.0.101/web\_update</u> Если вы изменяли IP адрес модуля, то загрузочный Web-интерфейс будет доступен по адресу:

http://Текущий IP адрес модуля/web\_update

Внешний вид загрузочного Web-интерфейса показан на рисунке ниже:

| http://192.168.0.101/web_update - Windows Intern | et Explorer |        |
|--------------------------------------------------|-------------|--------|
| C 🔿 🗢 🕖 http://192.168.0.101/web_update          |             |        |
| File Edit View Favorites Tools Help              |             |        |
| 🙀 Favorites 🛛 🏉 http://192.168.0.101/web_update  |             |        |
| Web-Interface Image Upload                       | Browse      | Upload |

Рис. 3. Загрузочный интерфейс модуля

Нажмите кнопку "*Browse*" и выберите только что скомпилированный файл Web-интерфейса (файл *WI.bin*). Далее следует нажать кнопку "*Upload*". Процесс загрузки займет от 20 до 50-60

секунд в зависимости от размера файла. По факту завершения процедуры загрузки должно появиться следующее сообщение:

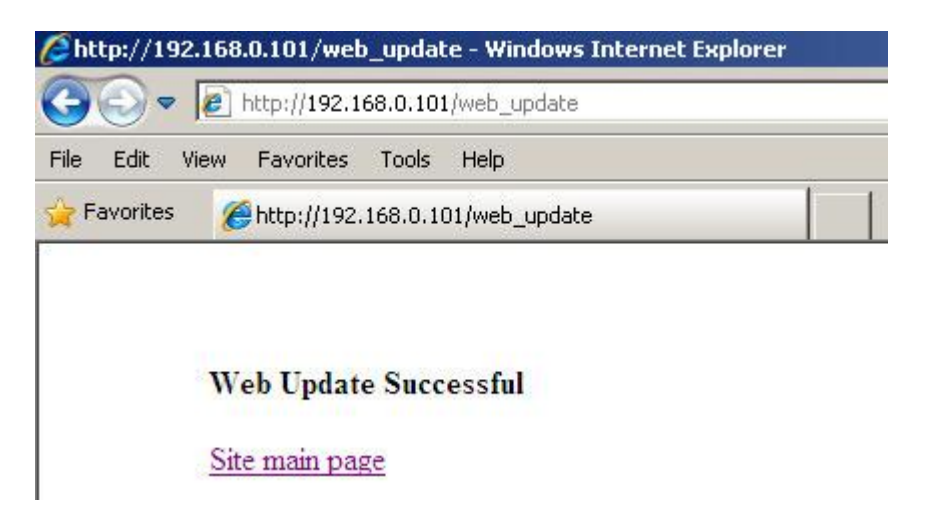

Рис. 4. Завершение процесса загрузки нового Web-интерфейса

Теперь модуль будет использовать новый Web-интерфейс, только что загруженный в его память. Следует обратить внимание на то, что возможно потребуется нажать кнопку обновления страницы в браузере или даже перезапустить браузер, чтобы изменения вступили в силу.

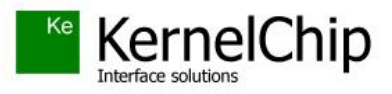

© 2015 KERNELCHIP Компоненты и модули для управления, мониторинга и автоматизации

Россия, Москва http://www.kernelchip.ru